## 万联公司网络报名系统说明书

本次招聘网上报名需同时完成"在线报名"及"上传简历"两个步骤,仅完成其中一项视为无效报名,请考生注意,具体操作步骤如下:

## 一、在线报名

1、点击在线报名

林南路盈嘉国际7层709室

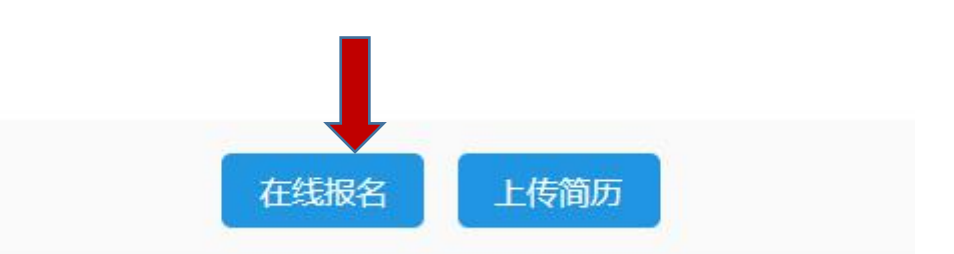

2、进入在线报名信息填写页面,完整填写报名信息

| 姓名     |           | * ♂男 & 女      |
|--------|-----------|---------------|
| 1 照 片  | 选择文件 未选择文 | * 民 族         |
| 政治面貌   |           | * 手机号码        |
| 出生日期   |           | * 现住址         |
| 工作年限   | 请选择       | * 驾驶证类型 请选择 ~ |
| 教育经历   |           |               |
| 毕业院校   |           | * 所学专业        |
| 最高学历   | 请选择       | * 毕业年份        |
| *报考岗位  |           |               |
| * 邮箱   |           |               |
| *必填提示语 |           |               |
|        |           |               |

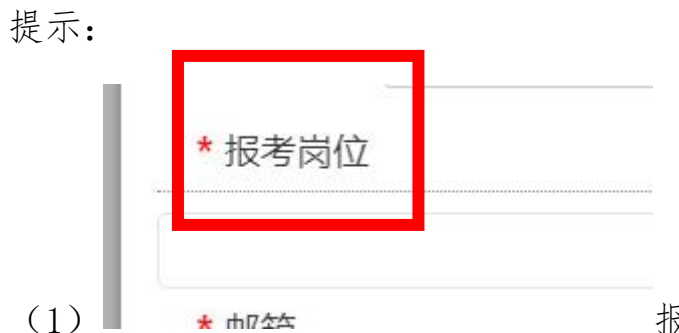

报考岗位对应填写招聘

简章中的招聘岗位名称,如下图:

| 岸  | 招聘        | ¥.            |                       |                                    | 招聘条件                           | 件 |
|----|-----------|---------------|-----------------------|------------------------------------|--------------------------------|---|
| 牙号 | 岗位        | <b>奴</b><br>量 | 年龄                    | 学历                                 | 专业                             |   |
| 1  | 气象<br>预报员 | 2             | 1995 年 1 月 1<br>日之后出生 | 大学本科(含)以上<br>2020 年及 2021 年毕<br>业生 | 大气科学、大气<br>探测、大气物理、<br>应用气象学专业 |   |

报考"气象预报员"岗位,即在报考岗位中填写"气象预报员" 即可。

(2)电子邮箱用于审核通过进入笔试考生接收笔试准考证,请 保证所填写电子邮箱地址准确。

## 3、填写完成后输入验证码点击确定。

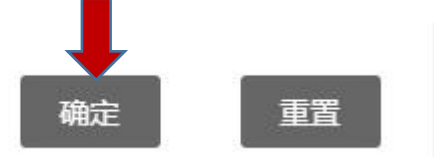

4、点击完成后会出现"信息已提交"提示,表示您的信息已成功提交,请静待审核通知。

备注:切勿重复报名,重复报名会导致系统审查 异常,由此导致的报名失效由考生自行负责。

二、上传简历

 1、完成"在线报名后",首先应点击下载报名页面中的"附件2 《应聘报名表》",考生上传资料时须按照"应聘报名表"中填写说明 及相关格式要求进行填写。考生不得上传其他格式的简历,否则视为 报名无效,由此产生的后果由考生自行承担。

2、下载应聘报名表后请自行阅读"填写说明",由于考生未按照规定填写信息或上传资料导致的报名无效由考生自行承担。

3、填写时其他应注意的事项:

| 查,以作     | 审核之用。↩             |       | 1    |     |     |      |
|----------|--------------------|-------|------|-----|-----|------|
| 4        | 本人签字(电<br>子输入即可):+ | XXXXX |      |     |     |      |
| (1)      |                    |       | 该处请  | 考生输 | 入自己 | 」姓名, |
| 表示已确认阅读并 | 接受本次报名             | 的各项规定 | 定要求, | 未填写 | 视为不 | 接受   |
| 本次报名相关要求 | 、视为无效报:            | 名。    |      |     |     |      |

(2)资料上传示例如下,按照岗位招聘条件要求所需的资质,以此类推上传相关报名资料:

```
报名资料附件: ~
1、身份证扫描件(必填)。
                                                中华人民共和国
        100.000
   $31
   Plan M. flans
                                               居民身份证
   ft= 1
                                         SILLS [#####
   Carlinana.
                                           [4]waan oowanan
  学籍在线验证报告及学历证书电子备案注册表(必填,海外高校人员请上传教育部
2.
                                ſe
  学服务中心认证材料)。
                         教育部学籍在线验证报告
                            更新日期,2019年11月4日
                 姓名
                 民族
                          出生日期
                橡胶 中国地质大学(式X)
                                        层次
                院系
                                        10.00
                专业 土木工程 (地下建筑与道路将梁
                                        99
                形式 普通金目刺
                          入学时间 2009年99万018
                                       $1 + 4
                 -
                           学展状态
                    ****
                                0-0-0.00 do 10.00- 2013/0-06/0 3010
                                              在我論证
                                   O,
                                              -----
                   体内作相论办法。(二百百百年)(位于军)中的合成的记程。可
第世子生在总网"合成的证书集",输入改成的证据进行能
                          stern, intrati
                                W.C. MALLERSON AND INC.
     B -
                         学箱在线验运报告(截图)↔
```

## 3、按照要求填写完应聘报名表后,点击"上传简历"

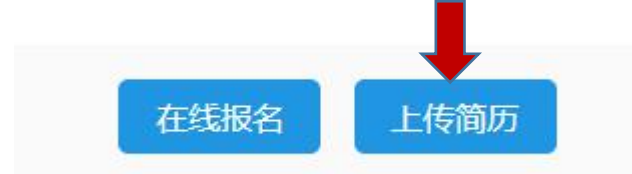

4、请将填写好的 PDF 应聘报名材料拖至指定区域(红框内)完成上传,并在绿框中填写"报考岗位名称(姓名)",如下图所示。

备注:请考生一定按照该格式填写内容,填写其他格式 可能会导致报名系统不识别报考信息的情况,由此导致的报 名无效后果由考生自行承担。

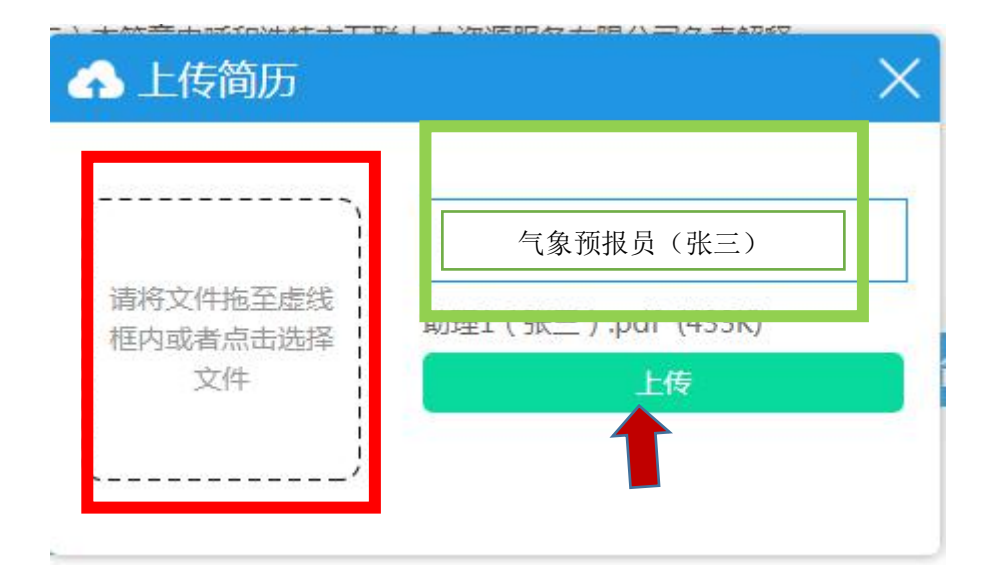

7、点击上传,系统提示上传成功,完成报名。

|                            | 气象预报员(张三)         |  |
|----------------------------|-------------------|--|
| 请将文件拖至虚线<br>框内或者点击选择<br>文件 | 助理1(张三).pdf(433K) |  |
|                            | 上传                |  |

备注: 切勿重复上传, 重复上传会导致系统审查 异常, 由此导致的报名失效由考生自行负责。

8、PDF 压缩问题

如果考试上传资料过多导致文件大小超出系统上限要求,请选择 适当的 PDF 压缩程序进行压缩,也可百度搜索"PDF 压缩",部分系 统供应商提供线上在线压缩服务,如下

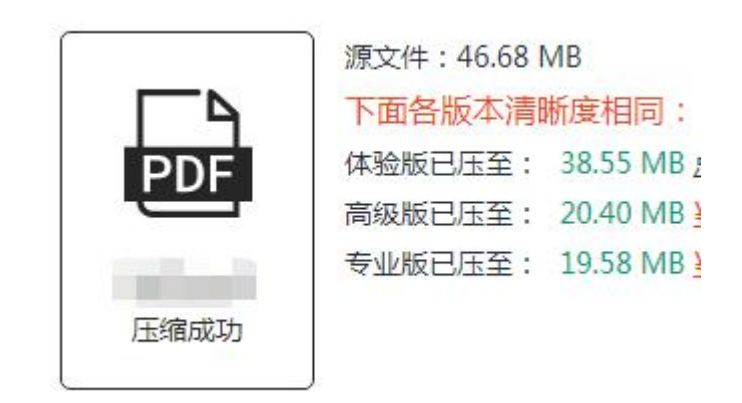

图:

我公司不指定专门 PDF 压缩渠道,请考生自行酌情选择。

同时完成"在线报名"及"上传简历"后,视为报名成功,请各 位考生耐心等待,审核通过后将在整体报名结束后3个工作日内接到 审核通过通知,未通过审核的不再另行通知,感谢各位考生的理解与 配合,祝您报考成功!

呼和浩特市万联人力资源服务有限公司